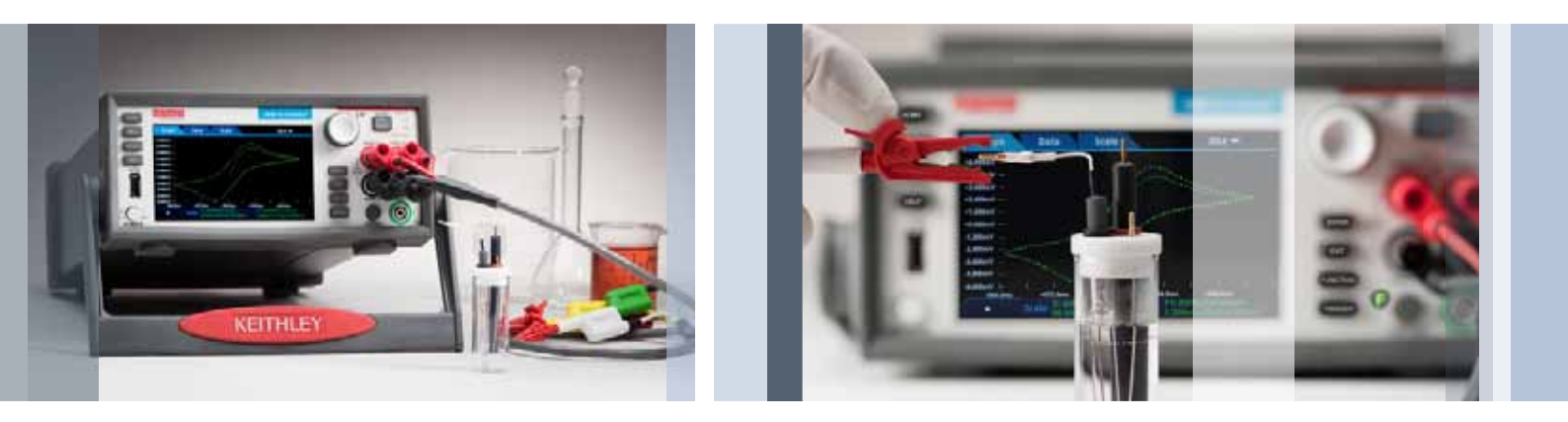

# 使用 Model 2450-EC 或 2460-EC 电化学 实验室系统执行循环伏安测量

# 应用文章

化学工程师、化学家和其他科学家都使用电测量技术, 研究化学反应和态势。循环伏安测量 (CV) 是一种电位 扫描方法,也是最常用的测量技术。CV 以线性方式 扫描电极电位随时间变化,测量流经电路的电流,其 一般是3电极电化学电池。得到的 I-V 数据提供了与 被分析物有关的重要电化学特点。

循环伏安测量一般使用稳压器进行,这是一种常用的 电化学测量仪器。吉时利 Model 2450-EC 或 Model 2460-EC 电化学实验室系统可以作为替代方案,执行 循环伏安测量和其他电化学测试,包括作为基本输出 和测量功能的通用实验室工具使用。这些仪器可以编 程,可以同时输出和测量电流和电压。用户还可以绘 制 I-V 结果图,保存数据,而无需使用外部计算机控 制器。 本应用指南介绍了使用 2450-EC 或 2460-EC 电化学 实验室系统,利用内置测试脚本和电化学转换电缆配 套工具箱执行循环伏安测量。通过使用电化学转换电 缆,用户可以简便地把 4 端子仪器连接到 2 端子、3 端子或 4 端子电化学电池上。这些系统还包括一个 U 盘,其中包含执行循环伏安测量使用的 LabVIEW 代码。

CV 测试脚本可以调节参数设置,支持在源表显示器 上实时绘制伏安图。用户通过显示器上出现的一系列 弹出菜单输入测试参数。在执行测试后,数据存储到 插在仪器前面板的 U 盘中。图 1 显示了 2450 仪器显 示器上使用循环伏安测试脚本绘制的伏安图。

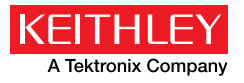

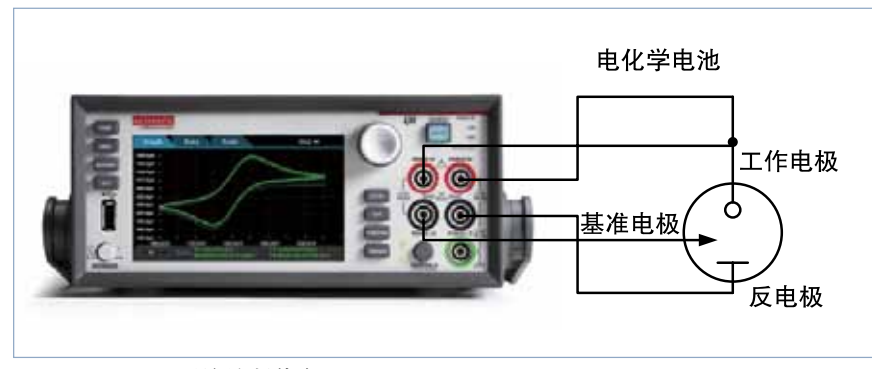

图 1.2450-EC 系统绘制伏安图。

通过使用 LabVIEW 代码,用户可以简便地以交互方 式输入测试参数,在屏幕上实时绘制伏安图,把结果 保存到计算机上的 .csv 文件中。对没有 LabVIEW 的 用户,U 盘中包括 LabVIEW 运行时应用程序,可以 从 PC 中执行 CV 测试。图 2 显示了 LabVIEW 循环伏 安测量应用程序。这一代码还可以获得连续的开路电 压测量数据。

| EITHLEY<br>A Martine Congress | Cyclic Voltammetry Test | Q                    |
|-------------------------------|-------------------------|----------------------|
| Die Berneten                  | Eoc                     | 12                   |
|                               | Per (ball)              |                      |
|                               |                         |                      |
| Landa Landa Landa (Landa )    | 1: / /                  |                      |
| west them the                 | Iar                     |                      |
| Contract Contract             | 41                      |                      |
| Republic                      |                         | 10 10 10 10 10 10 10 |
| Conting Designed Dis          |                         |                      |

图 2. LabVIEW 循环伏安测量应用程序。

# 循环伏安测量基础知识

图 3 显示了由一块电化学电池、一块可调节的电压源 (VS)、一个电流表 (AM) 和一个电压表 (VM) 组成的典 型的电化学测量电路。电化学电池的三个电极是工作 电极 (WE)、基准电极 (RE) 和反(或辅助)电极 (CE)。 WE 和 CE 之间应用电位扫描使用的电压源 (VS)。RE 与 WE 之间的电位 (E) 使用电压表测量, 然后调节整 体电压 (Vs), 在 WE 上相对于 RE 保持希望的电位。 然后使用电流表 (AM) 测量得到的与 WE 之间的电流 (i)。之后通常对一个 E 值范围重复这一过程。 可以使用下面的程序对每个扫描点 E(i)执行测量:

- 1. 为 RE 选择相对于 WE 的电位 (E)。
- 3. 测量 i。
   2. 调节经过整块电池的电压 (CE 到WE),得到希望的E值(闭环控制)。
- 选择(步进)一个新E值,重复 这一过程,直到完成扫描。这一 程序可以是两个电位之间的单次

扫描,这种情况称为线性扫描伏安测量;也可以配 置成在达到某个电位时反转扫描,称为循环伏安测 量。在试验中可以多次重复这一过程。

5. 绘制结果图,从数据中推导出关心的参数。

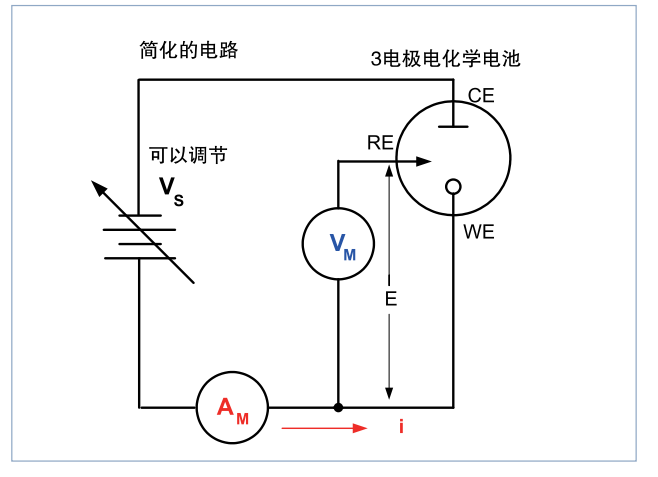

图 3. 执行循环伏安测量的简化的测量电路。

一旦试验结束,将相对于电位绘制测得的电流图,称 为伏安图。图4中的伏安图实例显示了四个电压顶点: E1(初始电位),E2(第二个切换电位),E3(第三个 切换电位),E4(最终电位)。波形中的电压峰值分别 是阳极(Epa)和阴极(Epc)峰值电位。在这个实例中, 扫描从E1开始,电位不断朝着更高的正向移动,导 致阳极电流迅速上升,在阳极峰值电位(Epa)达到顶 峰。在E2后,扫描方向切换到负值,进行反向扫描。 在电流变得越来越负时,阴极电流随着电极工艺还原 而流动。阴极峰值电位出现在Epc处。在第三个电 位E3上,方向再次反转,一直扫描电压,直到达到 E4。从电位扫描中,可以推导和分析与试验有关的重 要信息。

## 使用 Model 2450-EC 或 2460-EC 电化学实验室系统执行循环伏安测量

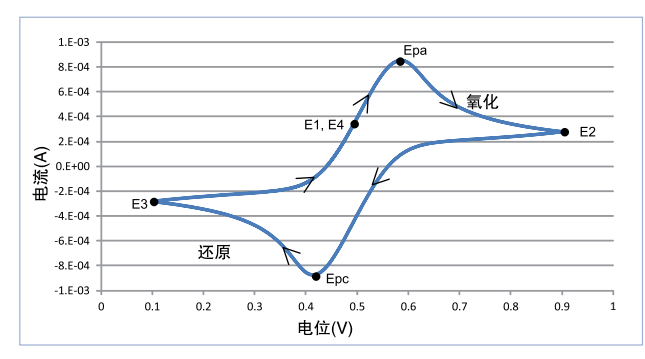

图 4. 使用 Model 2450-EC 系统生成的伏安图实例。

# 使用 2450-EC 或 2460-EC 系统执行 循环伏安测量

可以按照以下步骤,使用 2450-EC 或 2460-EC 系统和 CyclicVoltammetry 测试脚本执行循环伏安测量测试。

## 连接4端子源表与3电极电池

为执行循环伏安测量,应把仪器设置成在4线(远程 传感)配置中强制提供电压,测量电流。仪器的4个 端子连接到3电极电化学电池上,如图5所示。

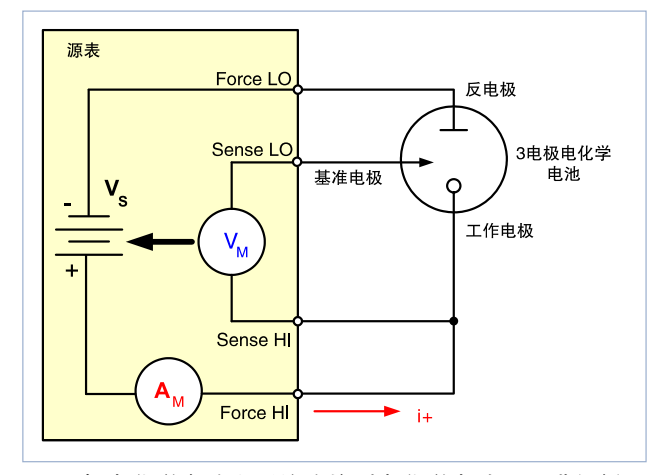

**图 5.** 把电化学实验室系统连接到电化学电池上,进行循环 伏安测量。

Force HI和 Sense HI 端子连接到工作电极上。在这个端子上强制电压,测量从工作电极到反电极的电流。 Sense LO 端子连接到基准电极上。Force LO 端子连 接到反电极上。仪器测量工作电极和反电极之间(Sense HI 端子和 Sense LO 端子之间)的电压差,确保电压保持不变。

在源表 SMU 仪器编程为在远程传感 (4 线) 配置中输 出电压时,内置传感功能提供了一个反馈电压,将测 量这个电压,并与编程电压进行对比。如果反馈电压 小于编程电压,那么将提高电压源,直到反馈电压等 于编程电压。远程传感功能补偿测试线和被分析物中 的电压下跌,确保为工作电极提供编程的电压。

## 下载和运行测试脚本

一旦完成从仪器到电池的连接,那么可以执行测试脚本。循环伏安测量测试脚本是使用 TSP<sup>®</sup>(测试脚本处理)代码创建的。TSP 技术可以把完整的测试程序嵌入到仪器内部。每台仪器有一个嵌入式测试脚本处理器,可以执行测试程序(脚本),而不用使用外部计算机。可以使用任意编辑器,如写字板或吉时利 Test Script Builder 软件编辑脚本。

CyclicVoltammetry 脚本已经预先加载到仪器中。按 仪器主屏顶部的 Active Script Indicator, 然后轻触 CyclicVoltammetry 测试脚本,可以执行测试脚本,如 图 6 所示。

## 执行测试脚本

一旦测试脚本开始执行,用户必须根据仪器触摸屏上 的提示定义测试参数。

获得开路电位:在执行过程中,将显示测得的开路电位(Eoc),用户必须表明取值是否可以接受。在仪器处于电压表模式下时,将测量电化学电池的开路电位。 在测量开路电位时,电流源设置成输出 OA。仪器在4 线配置下进行这种高阻抗电压测量,如图7所示。没 有必要手动改变任何测试线。

在定义电压顶点时,可以使用这个 Eoc 电位作为基准 指标。在这种情况下,将在该顶点中增加 Eoc 测量。

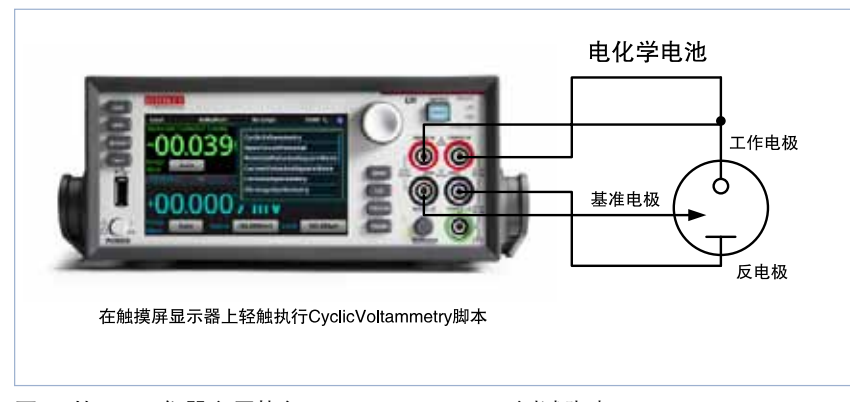

图 6. 从 2460 仪器主屏执行 CyclicVoltammetry 测试脚本。

**定义电压顶点:** 在测量开路电压后,必须定义电位扫 描的电压,包括顶点数量、电压幅度和基准电压。用 户可以选择最多4个电压顶点,其分别定义为E1(或 E initial)、E2、E3和E4;图8中的电位与时间关系 图显示了这些顶点。这些直线的斜率是扫描中使用的 扫描速率。

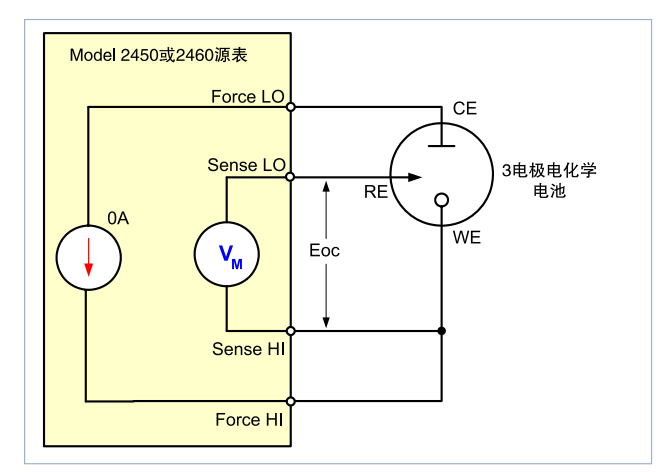

图 7. 测量电化学电池开路电位使用的仪器配置。

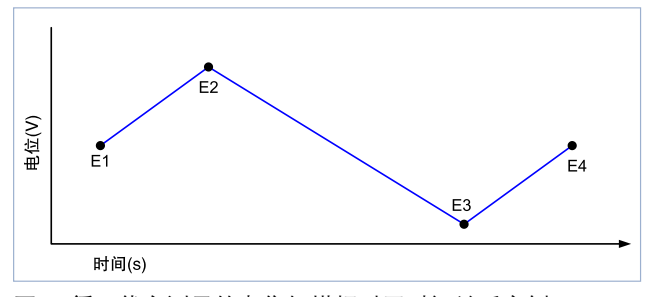

图 8. 循环伏安测量的电位扫描相对于时间关系实例。

必 须 为 每 个 顶 点 电 位 指 定 ±5.0000V 左右的电压幅度。用户 还必须选择每个顶点的电位是相对 于基准电位 (Eref) 还是相对于开路 电位 (Eoc)。

选择扫描速率:然后指定扫描速率, 范围在 0.1 mV/s ~ 3500 mV/s 范围 内。扫描速率规定了在试验期间线 性扫描电位的速率。仪器输出的并 不是真正的线性电压,而是输出非 常小的数字化步进,从 0.1mV 到

10mV,具体视扫描速率而定。在扫描过程中,将根据用户设置的扫描速率使用这些电压步长:

- 100µV 步长: 0.1mV/s < 扫描速率 < 35mV/s
- 1mV 步长: 35mV/s < 扫描速率 < 350mV/s
- 10mV 步长: 350mV/s < 扫描速率 < 3500mV/s

选择周期数:选择的周期数 (1~100) 决定着每次扫 描重复多少次。图 9 是一个电位相对于时间关系图实 例,显示了三顶点电压扫描的三个周期。

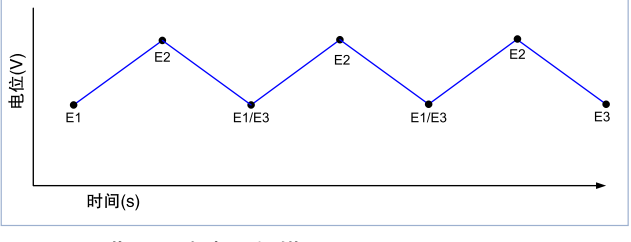

**图 9.** 三周期三顶点电压扫描图。

**选择电流测量范围:**在扫描期间,将在用户指定的 范围内测量电流。可以选择的电流范围视使用的是 2450-EC系统还是2460-EC系统而定。2450-EC 的电流范围有10μA、100μA、1mA、10mA、100mA 和1A。2460-EC 的电流范围有1mA、10mA、 100mA、1A、4A、5A和7A。

## 使用 Model 2450-EC 或 2460-EC 电化学实验室系统执行循环伏安测量

**根据采样间隔单位获取读数**:在扫描期间,将输出许 多小的电压步长,测量得到的电流。为限制返回内部 缓冲器的点数(电流、电压和时间读数),用户可以指 定八种采样间隔单位中的一种,定义把读数存储到默 认缓冲器中的频次。表1描述了每种采样间隔单位及 取值范围。

表 1. 采样间隔单位。

| 采样间隔单位    | 说明                     | 取值范围          |
|-----------|------------------------|---------------|
| pts/test  | 不管周期多少,在测试期间<br>采集的总点数 | 10 ~ 10,000   |
| pts/cycle | 在每个周期中采集的总点数           | 10 ~ 10,000   |
| sec/pts   | 每个点秒数                  | 0.01 ~ 100    |
| pts/sec   | 每秒获得的总点数               | 0.01 ~ 100    |
| mV/pt     | 点与点之间的毫伏数              | 0.1 ~ 1000    |
| pts/mV    | 每毫伏的点数                 | 0.001 ~ 10    |
| mA/pt     | 点与点之间的毫安数              | 0.0001 ~ 100  |
| pts/mA    | 每毫安的点数                 | 0.01 ~ 10,000 |

**生成扫描,实时查看图表:**一旦定义了所有输入,那 么试验开始。可以在 Graph 屏幕上实时查看生成的伏 安图。这些图使用 IUPAC(国际理论化学和应用化学 联合会)惯例绘制,其中电位沿着 x 轴方向朝着正向 移动。阳极电流在 y 轴上显示为正值,阴极电流在 y 轴上显示为负值。图 10 所示的仪器生成的伏安图是 下述铁氰化钠 K3[Fe(CN)6] 的可逆化学反应的结果:

(氧化)  $\operatorname{Fell}(\operatorname{CN})_6^{4-} \rightarrow \operatorname{Felll}(\operatorname{CN})_6^{3-} + e^{-}$ 

(还原) FellI(CN)<sub>6</sub><sup>3-</sup> + e<sup>-</sup> → Fell(CN)<sub>6</sub><sup>4-</sup>

在这个实例中,我们使用了四个电压顶点和 25mV/s 的扫描速率生成这个伏安图,其中包含三个周期的数 据。

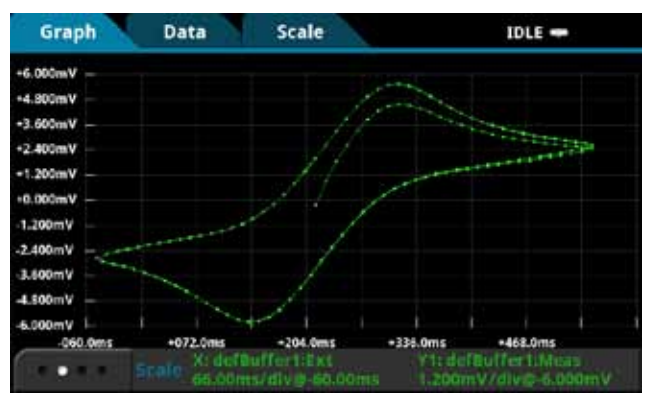

图 10. 2450-EC 在 Fe(CN) 试验中生成的伏安图。

另一个实例使用 CyclicVoltammetry 测试脚本在硫酸 铜上执行试验。在这个实例中,我们使用循环伏安测 量在石墨工作电极上镀铜,然后再向回剥离。这种化 学反应是:

(还原) Cu<sup>2+</sup> + 2<sup>e−</sup> → Cu (金属)

(氧化) Cu  $\rightarrow$  Cu<sup>2+</sup> + 2<sup>e-</sup>

在这个测试中,我们配置了三个电压顶点,从而可以 使用 25mV/s 扫描速率从 0.4V  $\rightarrow$  -0.1V  $\rightarrow$  0.4V 扫描 电压。采样间隔单位设置成 5 points/s。我们执行了三 个扫描周期,图 11 显示了这个试验的结果。

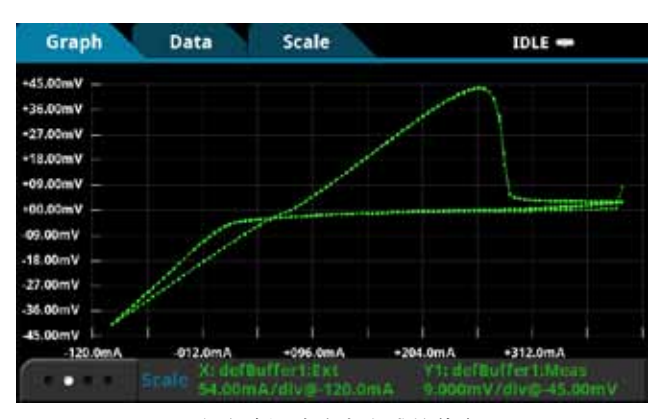

图 11. 2450-EC 在硫酸铜试验中生成的伏安图。

# 应用文章

在 .CSV 文件中查看数据结果:如果数据保存到 U 盘 中,那么通过在计算机的电子表格程序中打开文件, 可以查看读数。图 12 显示了数据显示方式实例。除 了电流、电压和时间外,文件中还包括与测试有关的 通用参数。

| General Paramete      | ers:        |          |  |
|-----------------------|-------------|----------|--|
| EOC potential =       | 0.215446    | V        |  |
| fileName =            | fecn23test7 |          |  |
|                       |             |          |  |
| Source Parameters:    |             |          |  |
| Source Range =        | 2           |          |  |
| # of Vertices =       | 4           | V        |  |
| Vertex 1 =            | 0.215446    | V        |  |
| Vertex 2 =            | 0.55        | V        |  |
| Vertex 3 =            | -0.05       | V        |  |
| Vertex 4 =            | 0.215446    | V        |  |
| Source Rate =         | 25          | mV/sec   |  |
| # of Cycles =         | 3           |          |  |
|                       |             |          |  |
| Measure Paramet       | ers:        |          |  |
| Current Range =       | 0.1         | А        |  |
| Sampling Interval     | 2           | pts/sec  |  |
|                       |             |          |  |
| Calculated Parameters |             |          |  |
| stepSize =            | 0.0001      | V        |  |
| sourceDelay =         | 0.004       | seconds  |  |
| voltageLimit          | 0.55        | V        |  |
|                       |             |          |  |
| Current               | Voltage     | Seconds  |  |
| -0.000263035          | 0.21545     | 0        |  |
| 0.00089106            | 0.22795     | 0.479199 |  |
| 0.00181773            | 0.24045     | 0.979192 |  |
| 0.00260912            | 0.25295     | 1.47921  |  |
| 0.00328355            | 0.26545     | 1.97919  |  |
| 0.00383069            | 0.27795     | 2.47919  |  |
| 0.00423351            | 0.29045     | 2.9792   |  |
| 0.00447714            | 0.30295     | 3.47921  |  |
| 0.00456108            | 0.31545     | 3.97919  |  |
| 0.00450899            | 0.32795     | 4.47918  |  |

图 12. 出现在 .csv 文件中的数据实例。

# 使用 LabVIEW 项目和程序库

2450-EC 和 2460-EC 包括一个 LabVIEW 项目,用 来执行循环伏安测量和开路电位测量。这个选项包括 执行 CV 测量的 LabVIEW 源代码,以及从 PC 执行循 环伏安测量的 LabVIEW 运行时应用程序,适用于系 统中没有安装 LabVIEW 的用户。

在执行 LabVIEW 代码前,2450 或2460 仪器必须经 通信接口连接到 PC上,包括 GPIB、USB 或以太网。 一旦连接,用户可以在 LabVIEW 应用程序的 Source Settings 和 Measure Settings 窗口中简便地输入源和 测量测试参数(扫描速率、电压源和基准值、周期数、 测量范围、采样间隔单位、等等)。在配置 CV 测试后, 用户只需轻触 Start 按钮,就可以执行测试。伏安图 在 Graph 标签中实时绘制。Results 标签中实时列出 电流、电压和时间测量,如图 13 所示。这些数据及 测试参数可以保存到计算机上的.csv 文件中。还可以 独立于循环伏安测量扫描监测开路电压 (Eoc)。

| THEFT                                                                                                    | Cyclic Voltammetry Test                                                                                                    |                                                                                                    |
|----------------------------------------------------------------------------------------------------|----------------------------------------------------------------------------------------------------|----------------------------------------------------------------------------------------------------|
|                                                                                                    | Eoc                                                                                                    | at a fait and a state of the state of the st |
| An international and a second second se | Control         Control         Control <t< th=""><th>Normal         Control         Control         <thcontrol< th=""> <thcontrol< th=""> <thco< th=""></thco<></thcontrol<></thcontrol<></th></t<> | Normal         Control         Control <thcontrol< th=""> <thcontrol< th=""> <thco< th=""></thco<></thcontrol<></thcontrol<>                                                                                                    |
| and the statement of the                                                                                                    |                                                                                                    | and the second                                                                                                    |

图 13. 吉时利循环伏安测量 LabVIEW 项目 GUI。

# 使用 Model 2450-EC 或 2460-EC 电化学实验室系统执行循环伏安测量

# 总结

2450-EC 和 2460-EC 电化学实验室系统为执行常见 的电化学测试提供了理想的工具。这些系统包括各种 测试脚本,用来执行循环伏安测量、开路电位测量、 电位脉冲和方波及电流测量、电流脉冲和方波及电位 测量、计时电流和计时电位。这些系统无需使用计算 机就可以执行测试。另外还包括一条电化学转换电缆, 可以简便地连接仪器与电化学电池。它带有一个 U 盘 驱动器,包含着执行循环伏安测量使用的 LabVIEW 代码,另外还包括测试脚本源码。

## 循环伏安测量测试可以设置的值:

- 电位范围: ±5V
- 倾斜期间的电压步长:
  - 100µV (0.1mV/s < 扫描速率 < 35mV/s )
  - 1mV (35mV/s < 扫描速率 < 350mV/s )
  - 10mV (350mV/s < 扫描速率 < 3500mV/s
- 扫描速率: 0.1mV/s~3500mV/s
- 电流测量范围 ( 满刻度 ):
  - 2450–EC: 100 $\mu$ A, 1mA, 10mA, 100mA, 1A
  - 2460-EC: 1mA, 10mA, 100mA, 1A, 4A, 5A, 7A
- 周期数: 1~100
- 用户可以选择的采样间隔单位: Points/Test, Points/Cycle, Seconds/Point, Points/Second, mV/ Point, Points/mV, mA/Point, Points/mA
- 最大点数: 最多 100,000 个读数

#### 泰克科技(中国)有限公司

上海市浦东新区川桥路1227号 邮编: 201206 电话: (86 21) 5031 2000 传真: (86 21) 5899 3156

#### 泰克成都办事处

成都市锦江区三色路38号 博瑞创意成都B座1604 邮编: 610063 电话: (86 28) 6530 4900 传真: (86 28) 8527 0053

### 泰克北京办事处

北京市海淀区花园路4号 通恒大厦1楼101室 邮编: 100088 电话: (86 10) 5795 0700 传真: (86 10) 6235 1236

## 泰克西安办事处

西安市二环南路西段88号 老三届世纪星大厦26层C座 邮编: 710065 电话: (86 29) 8723 1794 传真: (86 29) 8721 8549

#### 泰克上海办事处

上海市徐汇区宜山路900号 科技大楼C座7楼 邮编: 200233 电话: (86 21) 3397 0800 传真: (86 21) 6289 7267

## 泰克武汉办事处

武汉市洪山区珞喻路726号 华美达大酒店702室 邮编: 430074 电话: (86 27) 8781 2760

#### 泰克深圳办事处

深圳市福田区南园路68号 上步大厦21层G/H/I/J室 邮编:518031 电话:(86755)82460909 传真:(86755)82461539

## 泰克香港办事处

香港九龙尖沙咀弥敦道132号 美丽华大厦808-809室 电话: (852) 2585 6688 传真: (852) 2598 6260

**如需进一步信息**。泰克维护着完善的、且不断扩大的资料库,其中 包括各种应用指南、技术简介和其它资源,帮助工程师开发尖端技 术。详情请访问: cn.tek.com 和平共处 www.keithley.com。

Æ

© 2015 年泰克公司版权所有,侵权必究。泰克产品受到已经签发 及正在申请的美国专利和外国专利保护。本文中的信息代替所有 以前出版的材料中的信息。本文中的技术数据和价格如有变更, 忽不另行通告。TEKTRONIX和TEK是泰克公司的注册商标。本 文中提到的所有其它商号均为各自公司的服务标志、商标或注册 商标。

11215 KI

1KC-60116-0

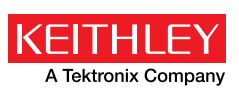